# SC

## Wireless-B/G USB Adapter SWM9001

## User Manual

#### Copyright

**SCI** is a registered trademark of **SCI** Incorporated.

Copyright © 2012 SCI Incorporated. All rights reserved.

No part of this publication may be reproduced or distributed in any form or by any means, or stored in a database or retrieval system, without the prior written permission of the publisher.

**SCI** Incorporated reserves the right to make changes in technical and product specifications without provisional notification.

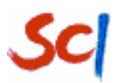

This module is limited to OEM installation only and must not be sold to end-users.

OEM integrators must be instructed to ensure that the end-user has no manual instructions to remove or install the device.

The end-user can not remove or install this module to any other devices.

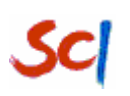

## Contents

| 1. About This Manual                         | 4  |
|----------------------------------------------|----|
| 1.1 Software Installation                    | 4  |
| 1.2 Hardware Installation                    | 8  |
| 1.3 Uninstallation                           | 8  |
| 2. Network Connections and Wireless Security | 8  |
| 2.1 Viewing Wireless Networks in Your Area   | 8  |
| 2.2 Joining a Network                        | 9  |
| 2.3 Profile Manager                          | 10 |
| 3.About Your Smart Wizard                    | 20 |
| 3.1 Diagnosis                                | 20 |
| 3.2 Adapter Information                      | 21 |
| 3.3 Advanced Statistics Page                 | 21 |
| 3.4 card log                                 | 22 |
| 3.5 Operation of the task bar                | 23 |
| 4. Standards and Regulatory Compliance       | 24 |
| 4.1 Standards and certification              | 24 |
| 4.2 FCC certification requirements.          | 24 |
| 4.3 FCC RF exposure requirements             | 27 |

## 1. About This Manual

This Manual describes how to install, configure the Wireless-B/G USB Adapter SWM9001.

## **1.1 Software Installation**

Install the Device

- 1. Make sure the Computer is turned off. Remove the expansion slot cover from the computer.
- 2. Carefully slide the 802.11 b/g dongle into the slot. Push evenly and slowly and ensure it is properly seated.
- After device has been connected to you computer, turn on your computer. Windows will detect the new hardware and then automatically copy all the files needed for networking.
- 2.2 Install the Driver & Utility
- Insert the SCI CD. If the Welcome page does not open, double click Autorun.exe on the CD.
- 2. The welcome screen appears, then click "Next" to continue.

Wireless-B/G USB Adapter SWM9001 User Manual

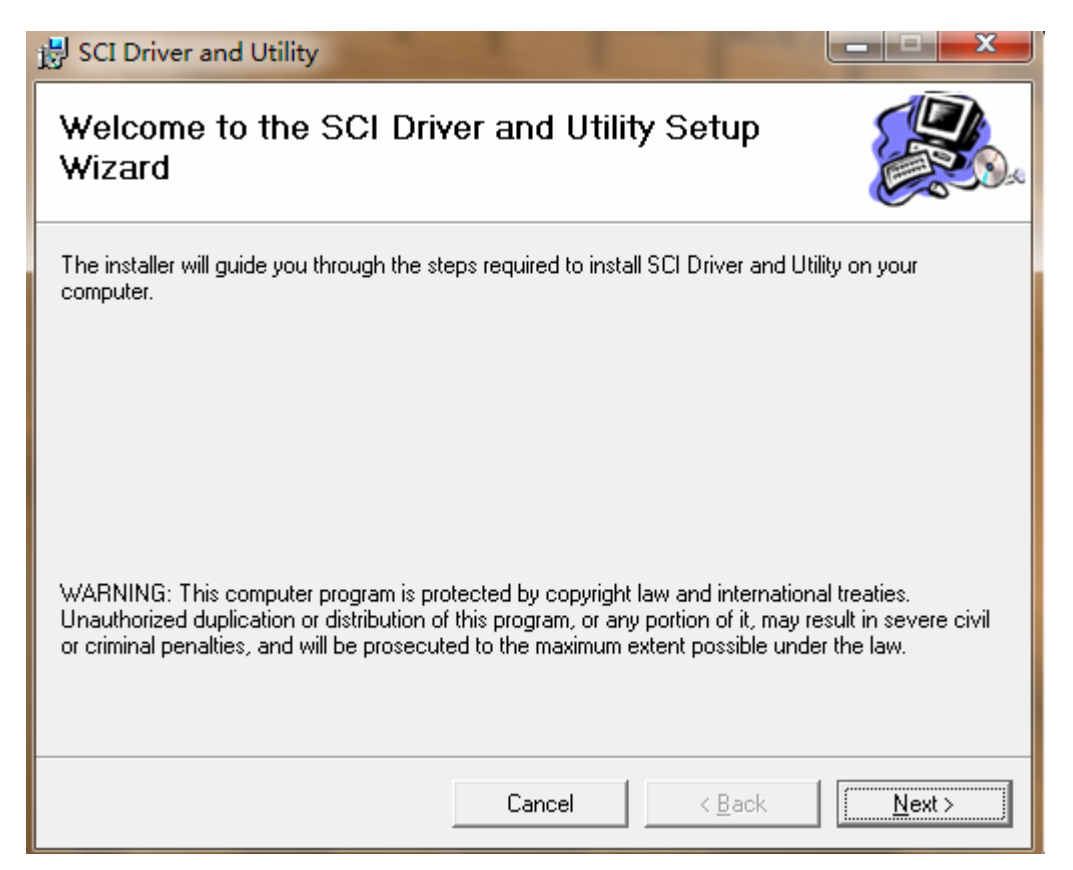

3. Select installation folder. If the folder is in the default path, click "Next".

Otherwise click "Browse" to choose the path of folder that you need.

| 😸 SCI Driver and Utility                        |                                         |                          |
|-------------------------------------------------|-----------------------------------------|--------------------------|
| Select Installation Folde                       | r                                       |                          |
| The installer will install SCI Driver and Utili | ty to the following folder.             |                          |
| To install in this folder, click "Next". To ins | stall to a different folder, enter it l | below or click "Browse". |
| <u>F</u> older:                                 |                                         |                          |
| C:\Program Files\SCI\SCI Drive                  | r and Utility\                          | B <u>r</u> owse          |
|                                                 |                                         | Disk Cost                |
| Install SCI Driver and Utility for yourself,    | or for anyone who uses this cor         | nputer:                  |
| C <u>E</u> veryone                              |                                         |                          |
| ● Just me                                       |                                         |                          |
|                                                 | Cancel < <u>B</u> ac                    | k <u>N</u> ext >         |

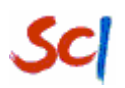

4. When you are prompted the following message, please click the "Next" to start the installation.

| 😸 SCI Driver and Utility                        |                             |        |
|-------------------------------------------------|-----------------------------|--------|
| Confirm Installation                            |                             |        |
| The installer is ready to install SCI Driver an | nd Utility on your computer | r.     |
| Click "Next" to start the installation.         |                             |        |
|                                                 |                             |        |
|                                                 |                             |        |
|                                                 |                             |        |
|                                                 |                             |        |
|                                                 |                             |        |
|                                                 |                             |        |
|                                                 |                             |        |
|                                                 | Cancel                      | < Back |

5. The installing SCI Driver & Utility window will open.

Wireless-B/G USB Adapter SWM9001 User Manual

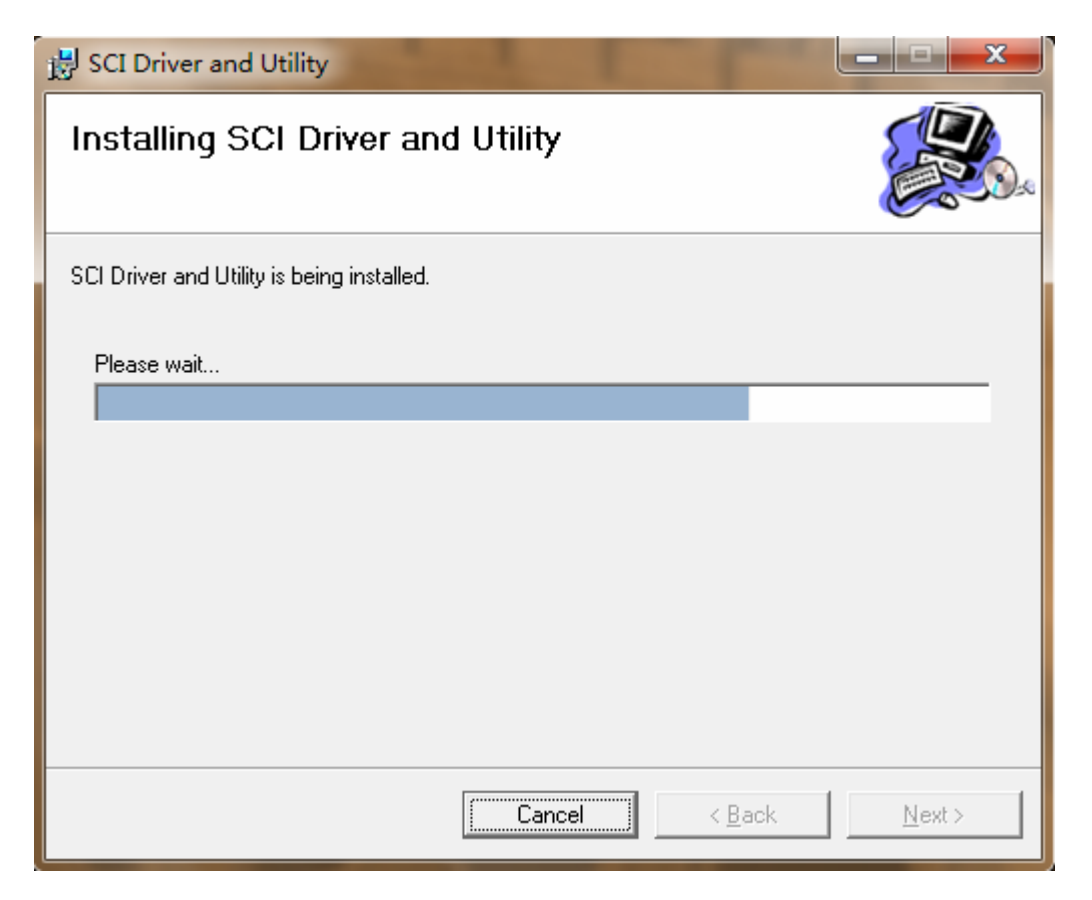

6. When the following screen appears, click "Close" to complete the software installation.

| 🛃 SCI Driver and Utility                  | -               |     |          | x |
|-------------------------------------------|-----------------|-----|----------|---|
| Installation Complete                     |                 |     |          |   |
| SCI Driver and Utility has been successfu | ally installed. |     |          |   |
| Click "Close" to exit.                    |                 |     |          |   |
|                                           |                 |     |          |   |
|                                           |                 |     |          |   |
|                                           |                 |     |          |   |
|                                           |                 |     |          |   |
|                                           |                 |     |          |   |
|                                           |                 |     |          |   |
|                                           |                 |     |          |   |
|                                           | Cancel          | < [ | ack Clos | e |

www.sci-inc.com.cn 第7页共27页

### **1.2 Hardware Installation**

To verify if the device exists in you computer and is enabled, go to Start->Control Panel->System (Hardware)->Device Manager. Expand the network Adapters category. If the SWM9001 USB dongle listed here, it means that your device is properly installed and enabled.

## **1.3 Uninstallation**

You can remove the wireless adapter software in these two ways:
Navigate the Windows Start menu to the SWM9001 USB 2.0 Adapter program group, select the uninstall option, and follow the screen prompts.
Navigate the Windows Start menu to the Control Panel Add or Remove Program item, select the SWM9001 USB 2.0 Adapter option, and follow the screen prompts.

## 2. Network Connections and Wireless Security

This chapter explains how to use the Smart Wizard to connect to wireless networks and how to set up wireless security on your adapter if you are joining a secured wireless network.

## 2.1 Viewing Wireless Networks in Your Area

You can use the profile manager tab to view all available wireless networks in your area. Click the Scan tab to display the following screen. The screen shows the following information for each network scanned: Network Name (SSID), MAC Address, Mode, Security, Signal and Channel.

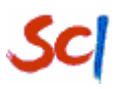

| Network Name (SS | MAC Address       | Network Type   | Authentication | Encryption | Signal Str | Chan |
|------------------|-------------------|----------------|----------------|------------|------------|------|
| O-Link_DIR-600T  | 1c:bd:b9:f3:43:1b | Infrastructure | WPA2-Personal  | AES        | 62%        | 1    |
| dlink123         | 00:26:5a:b0:53:76 | Infrastructure | WPA2-Personal  | AES        | 86%        | 6    |
| FAST_54M_8       | 54:e6:fc:7e:24:02 | Infrastructure | Open           | None       | 64%        | 1    |
| maxnet_ap1       | 00:24:b2:68:5e:80 | Infrastructure | WPA2-Personal  | AES        | 52%        | 1    |
| SNWP-WLAN-8FA    | e0:91:f5:03:c1:9d | Infrastructure | Open           | WEP        | 69%        | 1    |
| SNWP-WLAN-9FL    | e0:91:f5:03:c3:fb | Infrastructure | Open           | WEP        | 52%        | 6    |
| SEMI             | f0:7d:68:91:e7:b6 | Infrastructure | WPA2-Personal  | AES        | 55%        | 11   |
| 😨 shcsz 1        | 00:fd:07:a6:d9:a8 | Infrastructure | WPA-Personal   | TKIP       | 55%        | 3    |
| 🕄 ufidawireless  | 00:13:46:de:83:67 | Infrastructure | Open           | WEP        | 52%        | 6    |
| wlan-g           | 00:14:a5:30:9c:6f | Infrastructure | Open           | None       | 67%        | 1    |

- The access point supports WPS.
- M The access point supports WaPi.
- Identifies whether the wireless network uses security settings such as WPA2-PSK,WPA-PSK, or WEP.

## 2.2 Joining a Network

After installation you can use the **Scan** button on the profile manager tab to view available networks and select the one that you want and then click Active tab to join the network.

How you join the network depends on whether it uses wireless security, and whether it supports WPS.

(1)Open network: This network does not use any wireless security. Select the network and click Active tab.

(2)Secured network: To join a secured wireless network, select it and click Active tab. You are prompted to enter the pass phrase or key.

(3)Secured network with WPS: The network uses wireless security and supports WPS.

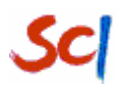

## 2.3 Profile Manager

Profile can book keeping your favorite wireless setting among your home, office, and other public hot-spot. You may save multiple profiles, and activate the correct one at you preference. The Profile Manager enables you to New, Modify, Delete, Activate Import and export Profiles.

| dlink123                                | New(N)      |
|-----------------------------------------|-------------|
|                                         | Modify(M)   |
|                                         | Delete(V)   |
|                                         | Activate[1] |
| Details<br>Network Type: Infrastructure | Import(I)   |
| Security Mode: AES                      | Export(E)   |
| SSID: dlink123                          | Scan(C)     |
| -                                       |             |

There are two special profile names: Default Settings and Security settings

(1) Default Settings

The profile named Default automatically scans for any wireless network. You cannot change this profile name.

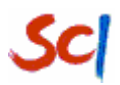

| Normal | Security       |          | <br>    |
|--------|----------------|----------|---------|
|        | Profile Config |          |         |
|        | Profile Name:  | dlink123 |         |
|        | Client Name:   | DEM01    |         |
|        | Network Name   |          |         |
|        | SSID:          | dlink123 |         |
|        |                |          | Capital |

#### Normal Tab:

|                | Profile Name   | This name is unique with the same name as |
|----------------|----------------|-------------------------------------------|
| Profile Config |                | the network.                              |
|                | Client Name    | The name of the client computer.          |
| Network Name   | 802.11 wireles | ss network's name.                        |

### (2) Security settings

Security page displays key information, according to the different encryption method to choose a different configuration.

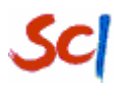

| 'ireless Network Ke | у                  |        |     |      |
|---------------------|--------------------|--------|-----|------|
| This Network Requ   | ires The Following | g Key: |     |      |
| Authentication:     | Open               | •      |     |      |
| Data Encryption:    | Disabled           | •      |     |      |
| Security Key:       |                    |        | Hex |      |
| Comfirm Key:        |                    |        |     |      |
| Key Index (Advance  | D: 1               |        |     |      |
| User Cert Path:     |                    |        |     | Open |
| AS Cert Path:       |                    |        |     | Open |

### Security Tab:

| Authentication  | Authentication mode used within the network,         |  |  |  |
|-----------------|------------------------------------------------------|--|--|--|
|                 | including Unknown, WPA-PSK, WPA2-PSK, WPA            |  |  |  |
|                 | and WPA2                                             |  |  |  |
| Encryption      | Identifies whether the wireless network uses         |  |  |  |
|                 | security settings such as WEP, WPA2-PSK, or          |  |  |  |
|                 | WPA-PSK.                                             |  |  |  |
|                 | If WEP Authentication is Used, For 64-bit WEP,       |  |  |  |
|                 | enter 10 hex digits (any combination of 0-9 or a-f). |  |  |  |
| Network Key     | For 128-bit WEP, enter 26 hex digits.                |  |  |  |
|                 | If WPA2-PSK or WPA-PSK Authentication is Used,       |  |  |  |
|                 | Encryption key size must be 128-bit or 256-bit.      |  |  |  |
| Confirm Network | The same as the network key you enter.               |  |  |  |
| Кеу             |                                                      |  |  |  |
| Key Index       | Match with the group key                             |  |  |  |
| User Cert Path  | Select the user certificate path                     |  |  |  |

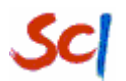

As Cert Path

Select the AS certificate path

Security page shows following config mode:

#### • Wireless Security: Open

#### Data Encryption: Disabled

This network does not use any wireless security. Select the network and click Active tab.

| Wireless Network Key | ,                 |        |     |      |
|----------------------|-------------------|--------|-----|------|
| This Network Requi   | res The Following | ; Key: |     |      |
| Authentication:      | Open              | •      |     |      |
| Data Encryption:     | Disabled          | •      |     |      |
| Security Key:        |                   |        | Hex |      |
| Comfirm Key:         |                   |        |     |      |
| Key Index (Advance)  | : 1               |        |     |      |
| User Cert Path:      |                   |        |     | Open |
| AS Cert Path:        | [                 |        |     | 0    |

• Wireless Security: Open

#### Data Encryption: WEP

The wireless security features require key index and password to access the shared resources in the network.

Wireless-B/G USB Adapter SWM9001 User Manual

|                       |                       |   | le le le le le le le le le le le le le l |
|-----------------------|-----------------------|---|------------------------------------------|
| Wireless Network Key  |                       |   |                                          |
| This Network Require  | es The Following Key: |   |                                          |
| Authentication:       | Open                  | - |                                          |
| Data Encryption:      | WEP                   | • |                                          |
| Security Key:         | *******               |   |                                          |
| Comfirm Key:          | *******               |   |                                          |
| Key Index (Advance) : | 1                     |   |                                          |
| User Cert Path:       |                       |   | Open                                     |
| AS Cert Path:         |                       |   | Open                                     |

#### • Wireless Security: WPA-PSK

#### Data Encryption: TKIP

The wireless security features require password to access the shared resources in the network.

| mal Security         |                        |   |      |
|----------------------|------------------------|---|------|
| Wireless Network Key | /                      |   |      |
| This Network Requi   | res The Following Key: |   |      |
| Authentication:      | WPA-PSK                | • |      |
| Data Encryption:     | TKIP                   | • |      |
| Security Key:        | ******                 |   |      |
| Comfirm Key:         | *******                |   |      |
| Key Index (Advance)  | : 1                    |   |      |
| Vser Cert Path:      |                        |   | Open |
| AS Cert Path:        |                        |   | Open |

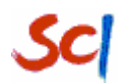

#### • Wireless Security: WPA-PSK

#### Data Encryption: AES

The wireless security features require password to access the shared resources in the network.

| Wineless Network Ke |                        |      |
|---------------------|------------------------|------|
| This Network Requi  | res The Following Ker: |      |
| Authortisction:     | (                      |      |
| Authentication.     | WPA-PSK -              |      |
| Data Encryption:    | AES 👻                  |      |
| Security Key:       | ••••••••••             |      |
| Comfirm Key:        | 0000000000             |      |
| Key Index (Advance) | : 1                    |      |
| Vser Cert Path:     |                        | Open |
| AS Cert Path:       |                        | Open |

#### • Wireless Security: WIPI-PSK

#### Data Encryption: SMS4

The wireless security features require password to access the shared resources in the network.

Wireless-B/G USB Adapter SWM9001 User Manual

| mal Security        |                        |     |      |
|---------------------|------------------------|-----|------|
| Wireless Network Ke | ,                      |     |      |
| This Network Requi  | res The Following Key: |     |      |
| Authentication:     | WAPI-PSK .             | •   |      |
| Data Encryption:    | SMS4                   | -   |      |
| Security Key:       | *******                | Hex |      |
| Comfirm Key:        | ******                 |     |      |
| Key Index (Advance) | : 1 🚔                  |     |      |
| Vser Cert Path:     |                        |     | Open |
| AS Cert Path:       |                        |     | Open |

#### • Wireless Security: WIPI-CERT

#### Data Encryption: SMS4

The wireless security features require the User cert and AS cert to access the shared resources in the network.

| rmal Security        |                                              |      |
|----------------------|----------------------------------------------|------|
| Wireless Network Key | ,                                            |      |
| This Network Requi   | res The Following Key:                       |      |
| Authentication:      | WAPI-CERT -                                  |      |
| Data Encryption:     | SMS4 👻                                       |      |
| Security Key:        | Hex                                          |      |
| Comfirm Key:         |                                              |      |
| Key Index (Advance)  | : 1                                          |      |
| User Cert Path:      | C:\Users\Administrator\Desktop\release\use   | Open |
| AS Cert Path:        | [C:\Users\Administrator\Desktop\release\as.] | Open |

• Config connection with WPS AP

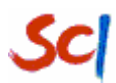

• The wireless USB adapter detects a network with WPS ,click the

#### network .The WPS Config page:

| PBC Button Confi             | 9                                     |    |  |
|------------------------------|---------------------------------------|----|--|
| PBC Config:                  | PBC Button                            |    |  |
| PIN Config                   |                                       |    |  |
| PIN Config:                  |                                       | OK |  |
| Gener <mark>al Config</mark> |                                       |    |  |
|                              | 1 1 1 1 1 1 1 1 1 1 1 1 1 1 1 1 1 1 1 |    |  |

The WPS configuration methods include: Pin Input Config (PIN) method, Push Button Config (PBC) method,

- ★ PIN Config method
  - Enter the PIN of the AP at the PIN Config Box on STA.
  - Ping from Console to STA must succeed within 2 minutes
- ★ PBC Config method
  - Push the PBC button on the AP
  - Push the PBC button on the Sta.
  - Ping from Console to STA must succeed within 2 minutes.
- If you don't use WPS config, please click Ignore button to enter the general config.

When the adapter has joined a network, click the Current Status tab to display the following screen:

Wireless-B/G USB Adapter SWM9001 User Manual

| Current Status Profile Ma | nager Diagnosis |                |                |
|---------------------------|-----------------|----------------|----------------|
| SC                        | *<br>DN         |                |                |
| Profile Name:             | dlink123        | Link Status:   | Connected      |
| Authentication:           | WPA2-Personal   | Network Type:  | Infrastructure |
| Encryption:               | AES             | Channel:       | 6              |
| IP Address:               | 192.168.4.102   | Wireless Mode: | 54 Mbps        |
| Signal Strength: 🚦        |                 | Very Well      | 14 dBm         |
|                           |                 |                | Advanced[V]    |
|                           |                 |                |                |

The Current Status page shows your network connection and Internet

connection:

| Profile Name    | You may enter a distinctive name of profile in this       |
|-----------------|-----------------------------------------------------------|
|                 | column.                                                   |
| Link Status     | Shows the link Status.                                    |
| Network Type    | Network type in use, infrastructure for BSS.              |
| Authentication  | Authentication mode used within the network.              |
| Encryption      | Shows the encryption type currently in use.               |
| Channel         | Shows the channel currently in use.                       |
| Wireless Mode   | AP support wireless mode. It may support 802.11b,         |
|                 | 802.11g Wireless Mode.                                    |
| IP Address      | Shows the IP Address information.                         |
| Signal Strength | Shows the receiving signal strength of specified network. |

Click the Advanced tab to view the following page:

| Transmit                           |          | Receive                          |      |
|------------------------------------|----------|----------------------------------|------|
| Multicast Frames:                  | 66       | Multicast Frames:                | 306  |
| Frames Tansmitted Successfully:    | 708      | Frames Received Successfully:    | 3603 |
| Duplicate Frames:                  | 245      | Frames In Promiscuous Mode:      | 0    |
| Frames Dropped Due To Timeout:     | 0        | Duplicate Frames:                | 44   |
| Frames Dropped Due To Out-of-Resou | ırse: 65 | MPDU Frames In Promiscuous Mode: | 0    |
| Duplicate Data Frames:             | 245      | MPDU Frames:                     | 3603 |
| Frames Tansmitted Timeout:         | 0        | Frames Received With FCS Error:  | 3445 |
| MPDU Frames:                       | 640      | RTS Frames:                      | 0    |
|                                    |          | CTS Frmes:                       | 0    |
|                                    |          | Non-CTS Frames:                  | 0    |
|                                    |          | Frames Failed To Receive ACK:    | 1161 |
|                                    |          | ОК                               |      |

Advanced Statistics: The screen shows the following information for the

device's details.

| Network Name                                      | The name assigned to a wireless network.                                                                                                    |
|---------------------------------------------------|----------------------------------------------------------------------------------------------------|
| Authentication                                    | Authentication mode used within the network                                                                                                    |
| Encryption                                        | Shows the encryption type currently in use.                                                                                                    |
| Wireless Mode                                     | AP support wireless mode.                                                                                                    |
| Authentication Type                               | There are four types of authentication modes                                                                                                    |
|                                                   | support .They are open, shared, WPA-PSK and WPA                                                                                                    |
|                                                   | system                                                                                                    |
|                                                   |                                                                                                    |
| МІС                                               | Whether MIC or not.                                                                                                    |
| MIC<br>AP Name                                    | Whether MIC or not.<br>Shows the name of the AP that wireless card                                                                                                    |
| MIC<br>AP Name                                    | Whether MIC or not.<br>Shows the name of the AP that wireless card connecting.                                                                                                    |
| MIC<br>AP Name<br>AP IP Address                   | Whether MIC or not.<br>Shows the name of the AP that wireless card<br>connecting.<br>Shows the IP address of the AP that wireless card                                                                 |
| MIC<br>AP Name<br>AP IP Address                   | Whether MIC or not.<br>Shows the name of the AP that wireless card<br>connecting.<br>Shows the IP address of the AP that wireless card<br>connecting.                                                  |
| MIC<br>AP Name<br>AP IP Address<br>AP MAC Address | Whether MIC or not.<br>Shows the name of the AP that wireless card<br>connecting.<br>Shows the IP address of the AP that wireless card<br>connecting.<br>Shows the MAC address of the AP that wireless |

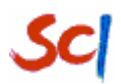

| Signal Strength | Shows current signal strength.                  |
|-----------------|-------------------------------------------------|
| Noise Strength  | Shows the noise signal strength.                |
| Packet Preamble | Shows 802.11 packet preamble                    |
| Receive         | Shows the current receive rate.                 |
| Transmit        | Shows the current transmit rate.                |
| Channel         | Shows the current channel in use.               |
| Frequency       | Shows the current signal frequency.             |
| Channel Set     | Shows the current signal frequency channel set. |
| Runtime         | Shows the wireless card connection time.        |

## **3.About Your Smart Wizard**

## 3.1 Diagnosis

| urrent Status | Profile Manager   | Diagnosis |                     |
|---------------|-------------------|-----------|---------------------|
| Transmit      |                   |           |                     |
| Muticast      | Packets:          | 422       | Adapter Information |
| Unicast       | Packets:          | 398       | Advanced Statistics |
| Total Ta      | nsmitted Packets: | 131258    | Managed Client      |
|               |                   |           | Log                 |
| Keceive       |                   |           |                     |
| Muticast      | . Packets:        | 436       |                     |
| Unicast       | Packets:          | 535       |                     |
| Total Re      | ceived            | 344327    |                     |
|               |                   |           |                     |
|               |                   |           |                     |
|               |                   |           |                     |
|               |                   |           |                     |

The following information is displayed in diagnosis page:

• Transmit and Receive Broadcast/Multicast packets

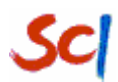

- Transmit and Receive Unicast packets
- total transmitted packets and receive packets

## **3.2 Adapter Information**

The Adapter Information displays the current software version information:

| SWM             |                                               |
|-----------------|-----------------------------------------------|
| Adapter Name:   | SCI SWM9001 Wireless USB 2.0 Network Adapter- |
| MAC Address:    | 18-00-23-23-56-56                             |
| Driver Path:    | C:\windows\system32\drivers\wifiusb.sys       |
| Driver Version: | 2.1.2.0                                       |
| Client Name:    | DEMO1                                         |
|                 | ОК                                            |

## **3.3 Advanced Statistics Page**

The Statistics page provides real time and historical trend information on the data traffic and performance of your wireless adapter.

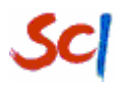

| Transmit                           |          | Receive                          |      |
|------------------------------------|----------|----------------------------------|------|
| Multicast Frames:                  | 66       | Multicast Frames:                | 306  |
| Frames Tansmitted Successfully:    | 708      | Frames Received Successfully:    | 3603 |
| Duplicate Frames:                  | 245      | Frames In Promiscuous Mode:      | 0    |
| Frames Dropped Due To Timeout:     | 0        | Duplicate Frames:                | 44   |
| Frames Dropped Due To Out-of-Resou | urse: 65 | MPDU Frames In Promiscuous Mode: | 0    |
| Duplicate Data Frames:             | 245      | MPDU Frames:                     | 3603 |
| Frames Tansmitted Timeout:         | 0        | Frames Received With FCS Error:  | 3445 |
| MPDU Frames:                       | 640      | RTS Frames:                      | 0    |
|                                    |          | CTS Frmes:                       | 0    |
|                                    |          | Non-CTS Frames:                  | 0    |
|                                    |          | Frames Failed To Receive ACK:    | 1161 |
|                                    |          |                                  | 1    |

## 3.4 card log

On the diagnosis tab click the card log button to display the dialog box shown below:

| og                                   |  |
|--------------------------------------|--|
| Scan Completion                      |  |
| Scan Completion                      |  |
| Scan Completion                      |  |
| Scan Completion                      |  |
| Scan Completion                      |  |
| Disassociation From dlink123         |  |
| Scan Completion                      |  |
| Scan Completion                      |  |
| Scan Completion                      |  |
| Scan Completion                      |  |
| Scan Completion                      |  |
| Scan Completion                      |  |
| Scan Completion                      |  |
| Scan Completion                      |  |
| Scan Completion                      |  |
| Scan Completion                      |  |
| Connection Start                     |  |
| Association Start From dlink123      |  |
| Association Completion From dlink123 |  |
| Connection Completion                |  |
|                                      |  |
|                                      |  |

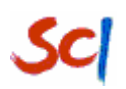

### 3.5 Operation of the task bar

When you minimize SCI wireless device management application, the icon appears on the desktop and in the lower right of the Windows task bar. You can either Right-click or double-click this icon on the desktop at any time, to use the Smart Wizard.

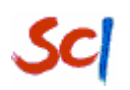

## 4. Standards and Regulatory Compliance

### 4.1 Standards and certification

The EUT conforms to the following standards and certification requirements:

802.11 b/g

FCC

□ 47 CFR Part 1 - RF radiation exposure limits

□ 47 CFR Part 2 - Equipment authorization

□ 47 CFR Part C - WIFI

### 4.2 FCC certification requirements.

According to the definition of mobile and fixed device is described in Part 2.1091(b), this device is a mobile device.

And the following conditions must be met:

- The EUT is a mobile device; maintain at least a 20 cm separation between the EUT and the user's body and must not transmit simultaneously with any other antenna or transmitter.
- The device is only for fixed operation mode. (A Class II Change would be required for near-body Host applications.)

- 3. A label with the following statements must be attached to the host end product: This device contains Tx FCC ID: A7N-SWM9001.
- 4. To comply with FCC regulations limiting both maximum RF output power and human exposure to RF radiation, maximum antenna gain (including cable loss) must not exceed:
  - □ 802.11b band < 1.5 dBi
  - □ 802.11g band <1.5 dBi

5. This module must not transmit simultaneously with any other antenna or transmitter

 The host end product must include a user manual that clearly defines operating requirements and conditions that must be observed to ensure compliance with current FCC RF exposure guidelines.

For portable devices, in addition to the conditions 3 through 6 described above, a separate approval is required to satisfy the SAR requirements of FCC Part 2.1093

If the device is used for other equipment that separate approval is required for all other operating configurations, including portable configurations with respect to 2.1093 and different antenna configurations.

For this device, OEM integrators must be provided with labeling instructions of finished products. Please refer to KDB784748 D01 v07, section 8. Page 6/7 last two paragraphs:

A certified modular has the option to use a permanently affixed label, or an electronic label. For a permanently affixed label, the module must be labelled with an FCC ID - Section 2.926 (see 2.2 Certification (labelling requirements) above). The OEM manual

#### Wireless-B/G USB Adapter SWM9001 User Manual

must provide clear instructions explaining to the OEM the labelling requirements, options and OEM user manual instructions that are required (see next paragraph).

For a host using a certified modular with a standard fixed label, if (1) the module's FCC ID is not visible when installed in the host, or (2) if the host is marketed so that end users do not have straightforward commonly used methods for access to remove the module so that the FCC ID of the module is visible; then an additional permanent label referring to the enclosed module:" Contains Transmitter Module FCC ID: A7N-SWM9001" or "Contains FCC ID: A7N-SWM9001" must be used. The host OEM user manual must also contain clear instructions on how end users can find and/or access the module and the FCC ID.

The users manual or instruction manual for an intentional or unintentional radiator shall caution the user that changes or modifications not expressly approved by the party responsible for compliance could void the user's authority to operate the equipment. In cases where the manual is provided only in a form other than paper, such as on a computer disk or over the Internet, the information required by this section may be included in the manual in that alternative form, provided the user can reasonably be expected to have the capability to access information in that form.

This equipment has been tested and found to comply with the limits for a Class B digital device, pursuant to part 15 of the FCC Rules. These limits are designed to provide reasonable protection against harmful interference in a residential installation. This equipment generates, uses and can radiate radio frequency energy and, if not installed and used in accordance with the instructions, may cause harmful interference to radio communications. However, there is no guarantee that interference will not occur in a particular installation. If this equipment does cause harmful interference to radio or television reception, which can be determined by turning the equipment off and on, the user is encouraged to try to correct the interference by one or more of the following measures:

-Reorient or relocate the receiving antenna.

-Increase the separation between the equipment and receiver.

-Connect the equipment into an outlet on a circuit different from that to which the receiver is connected.

-Consult the dealer or an experienced radio/TV technician for help.

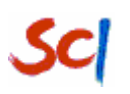

### 4.3 FCC RF exposure requirements

- 1. Radiated transmit power must be equal to or lower than that specified in the FCC Grant of Equipment Authorization for FCC ID: A7N-SWM9001.
- To comply with FCC regulations limiting both maximum RF output power and human exposure to RF radiation, maximum antenna gain (including cable loss) must not exceed:
  - □ 802.11b band < 1.5 dBi
  - □ 802.11g band < 1.5 dBi
- 3. This module must not transmit simultaneously with any other antenna or transmitter.
- 4. To ensure compliance with all non-transmitter functions the host manufacturer is responsible for ensuring compliance with the module(s) installed and fully operational. For example, if a host was previously authorized as an unintentional radiator under the Declaration of Conformity procedure without a transmitter certified module and a module is added, the host manufacturer is responsible for ensuring that the after the module is installed and operational the host continues to be compliant with the Part 15B unintentional radiator requirements.